# TUTORIAL 1: Novas funcionalidades de Consignações (Botão de Anuência)

## FASE 1:

1º PASSO: Acessar a sua página no SIGEPE, no link:

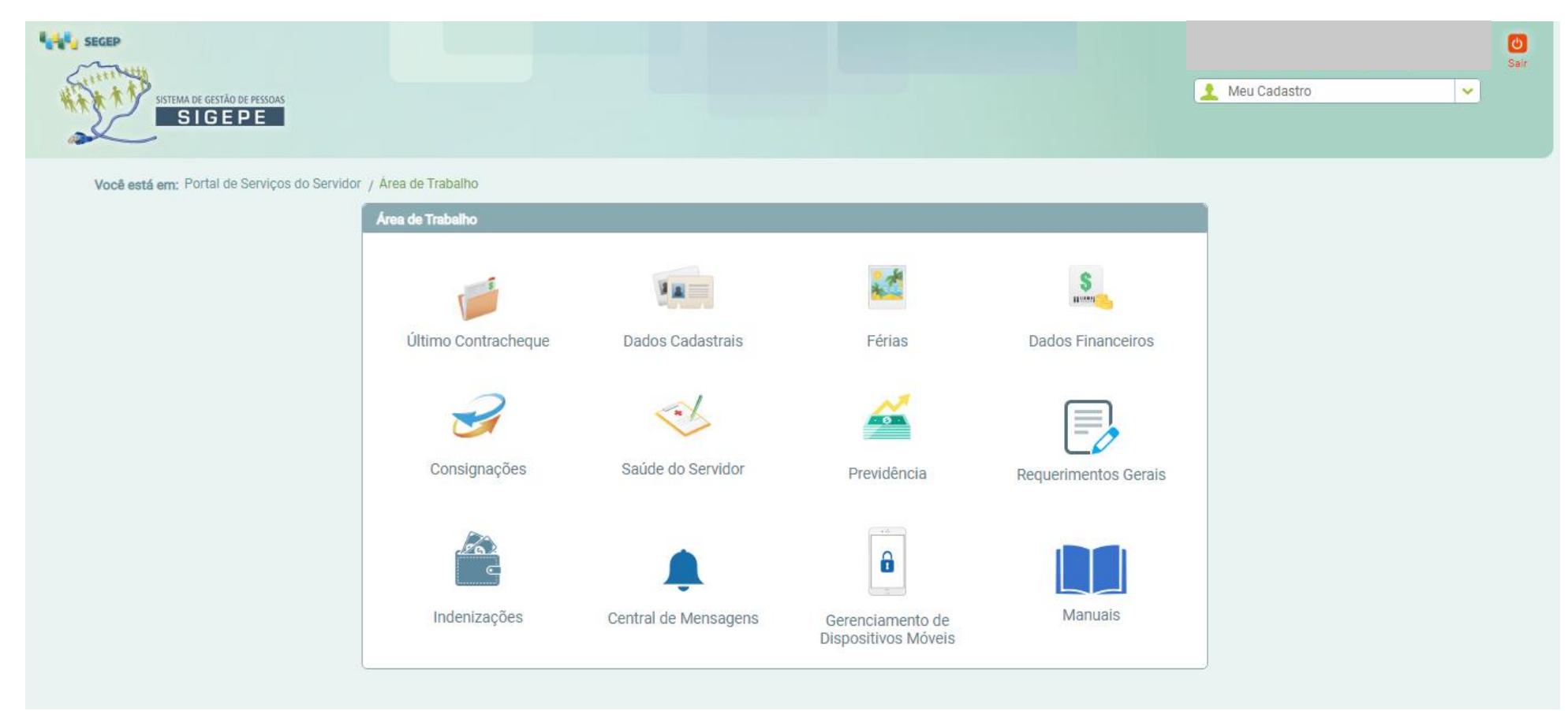

#### 2º PASSO: Clicar onde está escrito "Consignações"

Área de Trabalho S 11 11 11 12 Último Contracheque Dados Cadastrais Férias **Dados Financeiros** Consignações Saúde do Servidor Previdência **Requerimentos Gerais** Consignações Consultas Anuência de Contrato Simular ۰. . Consignação Taxas de Juros de Consignatários Redigir Termo de Reclamação Extrato de Consignação Gerar Autorização Termos de Reclamação de Consignatário (abertos antes de 26/08/2016) Gerenciar Autorizações Termos de Reclamação (abertos a partir de 26/08/2016) A Manuais Indenizações Central de Mensagens Gerenciamento de Dispositivos Móveis

#### 3º PASSO: Escolher a opção "Gerar Autorização de Consignatário"

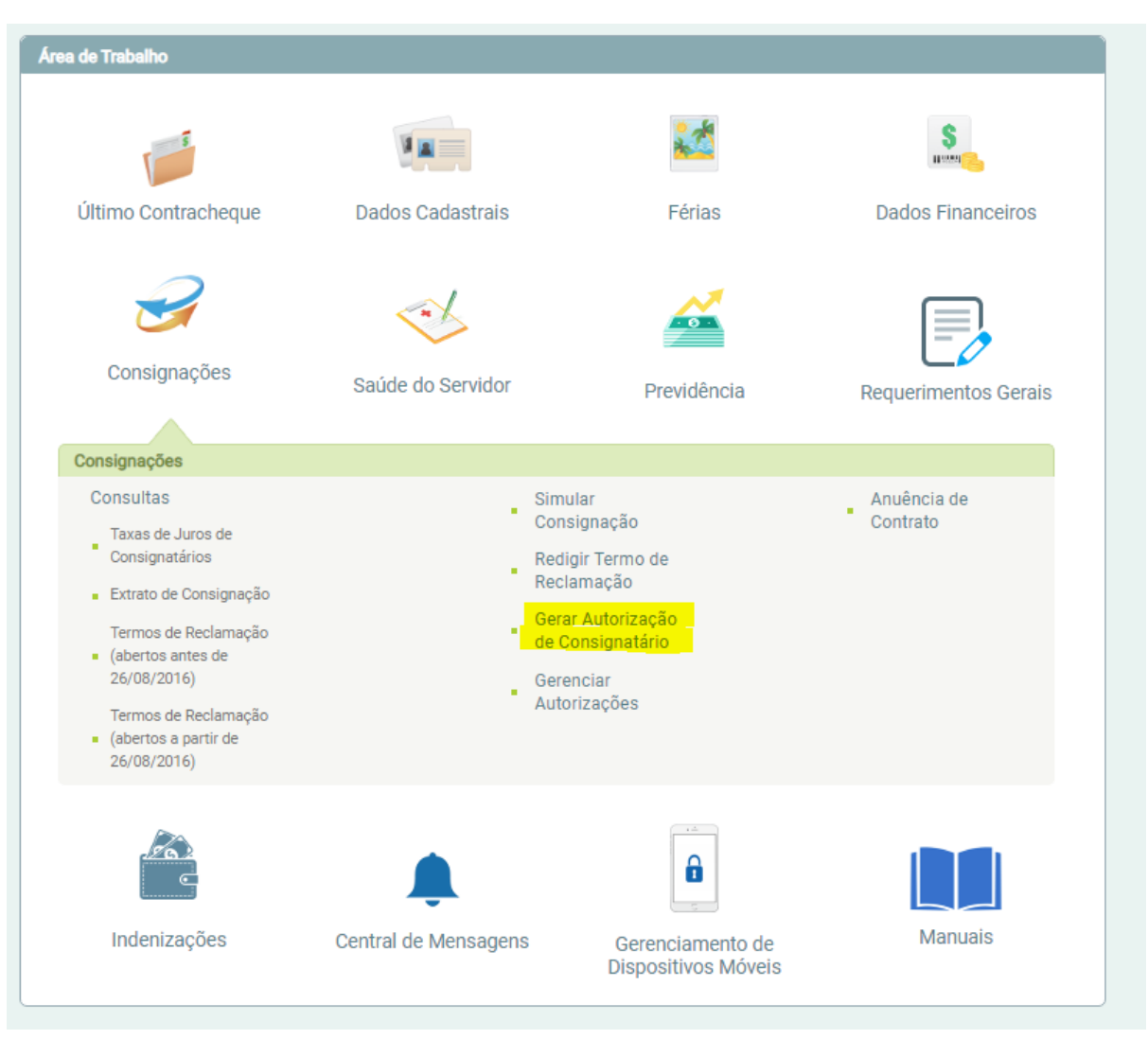

4º PASSO: Escolher o tipo de Consignação, de acordo com o seu interesse.

TIPOS DE CONSIGNAÇÃO:

- Facultativo 30% Novo Contrato e Renovação (Empréstimo)
- Facultativa 30% Demais
- Facultativo 30% Portabilidade\* (Para os casos de Portabilidade haverá um segundo tutorial)
- Facultativo 5% Cartão de Crédito (Consignação)
- Desconto Sindicato

| Gerar Autorização de Consignatário no Vínculo ME - 17000 /                  |                                                                                                    |
|-----------------------------------------------------------------------------|----------------------------------------------------------------------------------------------------|
| Tipo de Consignação                                                         |                                                                                                    |
|                                                                             |                                                                                                    |
|                                                                             |                                                                                                    |
|                                                                             | Facultativo 20% - Novo Contrato e Renovação (Empréstimo)                                                                                     |
|                                                                             | Facultativa 30% - Novo Contrato e Renovação (Emprestimo)                                                                                     |
|                                                                             | Facultativo 30% - Portabilidade (Empréstimo)                                                                                                 |
|                                                                             | Facultativo 5% - Cartão de Crédito (Consignação)                                                                                             |
|                                                                             | Desconto Sindicato                                                                                                    |
|                                                                             |                                                                                                    |
|                                                                             |                                                                                                    |
| Gerar Autorização de Consignatário no Vínculo ME - 17000 /                  |                                                                                                    |
| Tipo de Consignação                                                         |                                                                                                    |
|                                                                             | Facultation (00) Name Cambridge Description (Facultations)                                                                                   |
|                                                                             |                                                                                                    |
| ATENÇÃO: A autorização prévia gerada é válida por 30 dias corridos e permit | irá, neste período, que o consignatário consulte a sua margem consignável e envie contratos para a sua anuência, mediante estabelecimento de |
| relação jundica que autorize consignação junto ao consignatario.            |                                                                                                    |
| Selecione o Consignatário                                                   |                                                                                                    |
|                                                                             | ▼                                                                                                    |
|                                                                             |                                                                                                    |
|                                                                             | Prosseguir                                                                                                    |
|                                                                             |                                                                                                    |

## 5º PASSO: Selecionar o Consignatário

| Gerar Autorização de Consignatário no Vínculo ME - 17000 /                                                                             |                                                                                                    |  |  |  |  |
|----------------------------------------------------------------------------------------------------|----------------------------------------------------------------------------------------------------|--|--|--|--|
| Tipo de Consignação                                                                                                    |                                                                                                    |  |  |  |  |
|                                                                                                    | Facultativo 30% - Novo Contrato e Renovação (Empréstimo)                                                                                               |  |  |  |  |
| ATENÇÃO: A autorização prévia gerada é válida por 30 dias corrido<br>relação jurídica que autorize consignação junto ao consignatário. | s e permitirá, neste período, que o consignatário consulte a sua margem consignável e envie contratos para a sua anuência, mediante estabelecimento de |  |  |  |  |
| - Selecione o Consignatário                                                                                                    |                                                                                                    |  |  |  |  |
|                                                                                                    | BANCO DO BRASIL SA                                                                                                    |  |  |  |  |
| Prosseguir                                                                                                    |                                                                                                    |  |  |  |  |

#### 6º PASSO: Identificar em seu e-mail o código de verificação enviado

| ✓ A confirmação da autorização foi enviado para o e-mail je**********@pl*********.gov.br. |  |  |  |  |  |
|-------------------------------------------------------------------------------------------|--|--|--|--|--|
| Confirmação de Solicitação de Autorização de Consignatário                                |  |  |  |  |  |
| Confirmação de Solicitação de Autorização de Consignatário                                |  |  |  |  |  |
| Código de Validação 👔                                                                     |  |  |  |  |  |
| Gerar Autorização Cancelar                                                                |  |  |  |  |  |

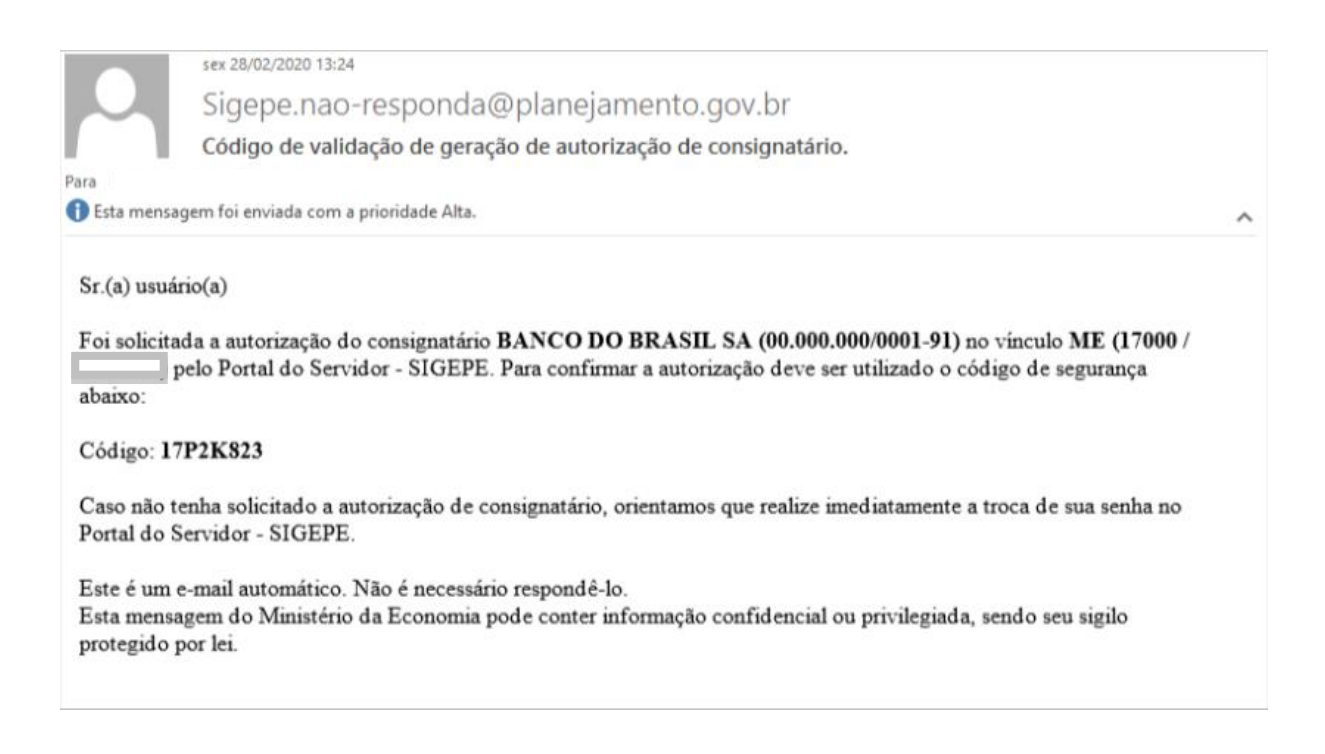

## 7º PASSO: Informar o código de verificação enviado

| A confirmação da autorização foi enviado para o e-mail je*******@pl*******.gov.br. |  |  |  |  |  |
|------------------------------------------------------------------------------------|--|--|--|--|--|
| Confirmação de Solicitação de Autorização de Consignatário                         |  |  |  |  |  |
| Confirmação de Solicitação de Autorização de Consignatário                         |  |  |  |  |  |
| Código de Validação 👔<br>17P2K823<br>reenviar código                               |  |  |  |  |  |
| Gerar Autorização Cancelar                                                         |  |  |  |  |  |

#### 8º PASSO: Confirmar a autorização

|        | 1 0100 0 0000 1 110100100 0 001019104000                                   |  |
|--------|----------------------------------------------------------------------------|--|
|        |                                                                            |  |
|        | Confirmação                                                                |  |
|        | Confirma a geração da autorização de consignatário no vínculo ME - 17000 / |  |
| gnatái | Confirma Cancela                                                           |  |
|        |                                                                            |  |

9º PASSO: Recebimento de e-mail com a autorização de consignação e os dados do consignatário.

\* Neste momento você poderá negociar com a instituição a sua margem e outros detalhes da transação

| V A confirmação da autorização foi enviada para o e-mail: je*********@pi********@pi********.gov.br. 🗴 |                                                                                                    |  |  |  |  |  |  |
|----------------------------------------------------------------------------------------------------|----------------------------------------------------------------------------------------------------|--|--|--|--|--|--|
| Gerar Autorização de                                                                                  | Consignatário no Vinculo ME - 17000 / 1817430                                                                                                    |  |  |  |  |  |  |
| Tipo de Consig                                                                                        | nação                                                                                                    |  |  |  |  |  |  |
|                                                                                                    | sex 28/02/2020 13:28<br>nao-responda@planejamento.gov.br<br>Autorização de Consignatário para Facultativo 30% - Novo Contrato e Renovação (Empréstimo)                                                                                                    |  |  |  |  |  |  |
| Para                                                                                                  | ^                                                                                                    |  |  |  |  |  |  |
| Sr.(a) Usuá<br>Você está r<br>(17000 /<br>CPF:                                                        | rio(a),<br>recebendo a <b>confirmação de autorização de consignatário</b> realizada no Sigepe Servidor no vínculo ME<br>).                                                                                                    |  |  |  |  |  |  |
| Data/Hora<br>CNPJ do (<br>Razão Soc<br>Tipo de Au                                                     | da Autorização Prévia:28/02/2020 13:30:03 - IP:<br>Consignatário: 00.000.000/0001-91<br>ial: BANCO DO BRASIL SA<br>utorização: Facultativo 30% - Novo Contrato e Renovação (Empréstimo)                                                                             |  |  |  |  |  |  |
| ATENÇÃ<br>consulte a s<br>autorize con                                                                | O: A autorização prévia gerada é válida por 30 dias corridos e permitirá, neste período, que o consignatário<br>sua margem consignável e envie contratos para a sua anuência, mediante estabelecimento de relação jurídica que<br>nsignação junto ao consignatário. |  |  |  |  |  |  |
| Este é um e<br>Esta mensa<br>protegido p                                                              | Este é um e-mail automático. Não é necessário respondê-lo.<br>Esta mensagem do Ministério da Economia pode conter informação confidencial ou privilegiada, sendo seu sigilo<br>protegido por lei.                                                                   |  |  |  |  |  |  |

FASE 2: Após a negociação, você deverá entrar novamente no SIGEPE para verificar os dados e autorizar a Consignação

|                                            |                     | ***    |     | <b>S</b>                              | 3            | ~                 |             |
|--------------------------------------------|---------------------|--------|-----|---------------------------------------|--------------|-------------------|-------------|
| Último Contracheque                        | Dados Cadastrais    | Férias |     | Dados Financeiros                     | Consignações | Saúde do Servidor | Previdência |
|                                            |                     |        |     |                                       |              |                   |             |
| Consignações                               |                     |        |     |                                       |              |                   |             |
| Consultas                                  |                     |        | 1.1 | Simular Consignação                   |              | Anuência de       |             |
| <ul> <li>Taxas de Juros de Con</li> </ul>  | signatários         |        | 1.1 | Redigir Termo de                      |              | Contrato          |             |
| <ul> <li>Extrato de Consignação</li> </ul> | 0                   |        |     | Reclamação                            |              |                   |             |
| Termos de Reclamação<br>26/08/2016)        | o (abertos antes de |        |     | Gerar Autorização de<br>Consignatário |              |                   |             |
| Termos de Reclamação                       | (abertos a partir   |        | 1.1 | Gerenciar Autorizações                |              |                   |             |

#### 1º PASSO: Selecionar "Anuência de Contrato"

Observação: Enquanto não houver acordo em relação ao contrato, este não estará disponível para anuência.

| Vocé | /ocê está em: Portal de Serviços do Servidor / Área de Trabalho / Consignações / Gerenciar Contratos |                              |                               |                        |              |                  |          |             |   |
|------|----------------------------------------------------------------------------------------------------|------------------------------|-------------------------------|------------------------|--------------|------------------|----------|-------------|---|
|      |                                                                                                    | V                            | ***                           | S                      | 3            | ~                |          |             |   |
| <    | Último Contracheque                                                                                  | Dados Cadastrais             | Férias                        | Dados Financeiros      | Consignações | Saúde do Servido | r        | Previdência | > |
|      |                                                                                                    |                              |                               |                        |              |                  |          |             |   |
| Ge   | renciar Contratos do Vínculo                                                                         | ME-17000/                    |                               |                        |              |                  |          |             |   |
| Fil  | ro: 💿 Pendentes de Anuêr                                                                             | ncia 📄 Rejeitados Últimos 12 | Meses                         |                        |              |                  |          |             |   |
|      | Consignatário                                                                                        | Número do Contrato           | Valor Líquido Creditado (R\$) | Valor da Parcela (R\$) | Quantida     | de de Parcelas   | Validade | Situação    |   |
|      | lão existem contratos para o                                                                         | vínculo ME - 17000 /         |                               |                        |              |                  |          |             |   |

Observação: Em "Gerenciar Autorizações", você conseguirá visualizar todas as suas autorizações (Utilizadas, Não Utilizadas e Passíveis de Cancelamento). O prazo automático de cancelamento da autorização é de 30 dias. Caso deseje cancelar antes de período, é possível ao clicar em "Cancelar".

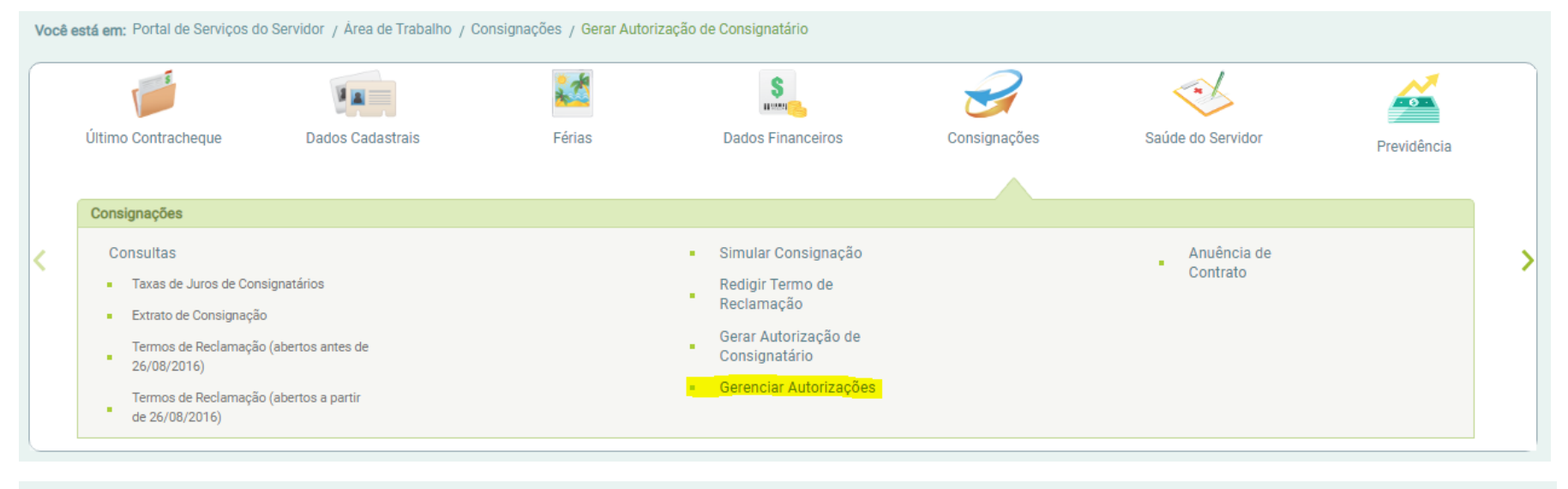

Você está em: Portal de Serviços do Servidor / Área de Trabalho / Consignações / Gerenciar Autorizações

|   |                     | ¥ 🔳              | 2      | \$<br>            | I            |                   |             |   |
|---|---------------------|------------------|--------|-------------------|--------------|-------------------|-------------|---|
| < | Último Contracheque | Dados Cadastrais | Férias | Dados Financeiros | Consignações | Saúde do Servidor | Previdência | > |

| Gere   | Gerenciar Autorizações do Vínculo ME - 17000 /                   |                                                          |                     |                           |            |               |                 |          |  |
|--------|------------------------------------------------------------------|----------------------------------------------------------|---------------------|---------------------------|------------|---------------|-----------------|----------|--|
| Filtro | Filtro: 💿 Não Utilizadas 🕥 Utilizadas 🕜 Passível de Cancelamento |                                                          |                     |                           |            |               |                 |          |  |
|        | Consignatário                                                    | Tipo de Consignação                                      | Autorização         | Vencimento / Cancelamento | Utilização | Situação      | Origem          |          |  |
|        | BANCO DO BRASIL SA                                               | Facultativo 30% - Novo Contrato e Renovação (Empréstimo) | 28/02/2020 13:27:49 | 28/03/2020                |            | Não Utilizada | Sigepe Servidor | Cancelar |  |

## 2º PASSO: Após assinatura do contrato, todas as informações estarão disponíveis no SIGEPE, para conferência (clicar em "Detalhar")

|                                                                           |                                                                  | ***                   | \$                                         | 2            |                                       |               |          |
|---------------------------------------------------------------------------|------------------------------------------------------------------|-----------------------|--------------------------------------------|--------------|---------------------------------------|---------------|----------|
| Último Contracheque                                                       | Dados Cadastrais                                                 | Férias                | Dados Financeiros                          | Consignações | Saúde do Servido                      | or Previdênci | а        |
|                                                                           |                                                                  |                       |                                            |              |                                       |               |          |
| Consignações                                                              |                                                                  |                       |                                            |              |                                       |               |          |
| Consultas                                                                 |                                                                  |                       | <ul> <li>Simular Consignação</li> </ul>    |              | Anuência                              | de            |          |
| <ul> <li>Taxas de Juros de</li> </ul>                                     | e Consignatários                                                 |                       | Redigir Termo de                           |              | Contrato                              |               |          |
| <ul> <li>Extrato de Consig</li> </ul>                                     | Inação                                                           |                       | Gerar Autorização do                       |              |                                       |               |          |
| Termos de Reclar<br>26/08/2016)                                           | mação (abertos antes de                                          |                       | Consignatário                              |              |                                       |               |          |
| Termos de Reclar                                                          | mação (abertos a partir                                          |                       | <ul> <li>Gerenciar Autorizações</li> </ul> |              |                                       |               |          |
| de 26/08/2016)                                                            |                                                                  |                       |                                            |              |                                       |               |          |
|                                                                           |                                                                  |                       |                                            |              |                                       |               |          |
| 1                                                                         |                                                                  |                       |                                            |              | . /                                   |               |          |
|                                                                           | 14 🔳 📰                                                           | <b>*</b>              | <b>S</b>                                   |              |                                       |               |          |
|                                                                           |                                                                  |                       |                                            |              | · · · · · · · · · · · · · · · · · · · |               |          |
| Último Contracheque                                                       | Dados Cadastrais                                                 | Férias                | Dados Financeiros                          | Consignações | Saúde do Servio                       | dor Providên  | -<br>cia |
| Último Contracheque                                                       | Dados Cadastrais                                                 | Férias                | Dados Financeiros                          | Consignações | Saúde do Servio                       | dor Previdên  | cia      |
| Último Contracheque                                                       | Dados Cadastrais                                                 | Férias                | Dados Financeiros                          | Consignações | Saúde do Servio                       | dor Previdên  | cia      |
| Último Contracheque                                                       | Dados Cadastrais                                                 | Férias                | Dados Financeiros                          | Consignações | Saúde do Servio                       | dor Previdên  | cia      |
| Último Contracheque<br>enciar Contratos do Víncu<br>ro:  Pendentes de An  | Dados Cadastrais<br>ulo ME - 17000 /<br>uuência Rejeitados Últim | Férias<br>os 12 Meses | Dados Financeiros                          | Consignações | Saúde do Servio                       | dor Previdên  | -<br>cia |
| Último Contracheque<br>renciar Contratos do Víncu<br>rro: Pendentes de An | Dados Cadastrais<br>ulo ME - 17000 /                             | Férias                | Dados Financeiros                          | Consignações | Saúde do Servio                       | dor Previdên  | cia      |

## 3º PASSO: Conferir cuidadosamente todas as informações do contrato. Caso esteja correto, clical em "Dar anuência", e em seguida em "Confirma".

| Contrato do Vínculo ME - 17000 /                                                    |                                                                                                    |                                  |                               |  |  |  |  |
|-------------------------------------------------------------------------------------|----------------------------------------------------------------------------------------------------|----------------------------------|-------------------------------|--|--|--|--|
| Autorização e Consignatário                                                         |                                                                                                    |                                  |                               |  |  |  |  |
| CNPJ Consignatário<br>00.000/0001-91 BANCO DO BRASIL SA                             |                                                                                                    |                                  |                               |  |  |  |  |
| Data da Autorização Tipo da Autorização<br>28/02/2020 13:27:49 Facultativo 30% - No | Data da AutorizaçãoTipo da Autorização28/02/2020 13:27:49Facultativo 30% - Novo Contrato e Renovação (Empréstimo) |                                  |                               |  |  |  |  |
| Contrato                                                                            |                                                                                                    |                                  |                               |  |  |  |  |
| Data de Validade<br>06/03/2020                                                      |                                                                                                    |                                  |                               |  |  |  |  |
| Número do Contrato<br>123456                                                        | Quantidade de Parcelas<br>12                                                                                      | Valor da Parcela<br>R\$ 20,00    | Taxa de Juros Mensal<br>1,20% |  |  |  |  |
| Valor Bruto do Contrato<br>R\$ 240,00                                               | Valor Líquido do Contrato<br>R\$ 200,00                                                                           | IOF<br>R\$ 0,10                  | Custo Efetivo Total<br>14,00% |  |  |  |  |
|                                                                                     | Dar A                                                                                                    | nuência Rejeitar Contrato Voltar |                               |  |  |  |  |

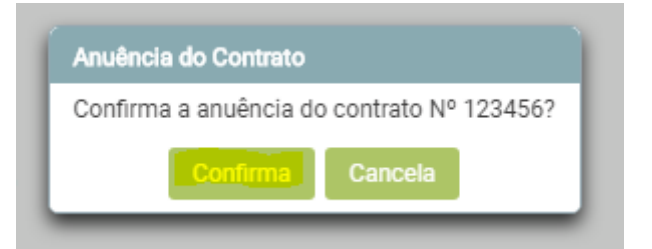

4º PASSO: Após a dupla confirmação, o servidor receberá um e-mail com as informações de anuência e o processo está finalizado.

| Anuência de contrato efetivada com sucesso.                                                                                                    |                                                                                                    |  |                        |          |          | × |
|----------------------------------------------------------------------------------------------------|----------------------------------------------------------------------------------------------------|--|------------------------|----------|----------|---|
| Gerenciar Contratos do Vínculo ME - 17000 /                                                                                                    |                                                                                                    |  |                        |          |          |   |
| Filtro: 💿 Pendentes de Anuência 🖉 Rejeitados Últimos 12 Meses                                                                                                    |                                                                                                    |  |                        |          |          |   |
| Consignatá<br>Não existem co                                                                                                    | Consignatário         Número do Contrato         Valor Líquido Creditado (R\$)         Valor da Parcela (R\$)         Quantidade de Parcela           Não existem contratos para o vínculo ME - 17000 / 1817430. |  | Quantidade de Parcelas | Validade | Situação |   |
| L                                                                                                    |                                                                                                    |  |                        |          |          |   |
|                                                                                                    | sex 28/02/2020 16:36                                                                                                    |  |                        |          |          |   |
|                                                                                                    | nao-responda@planejamento.gov.br                                                                                                    |  |                        |          |          |   |
|                                                                                                    | Anuência de Contrato de Consignação                                                                                                    |  |                        |          |          |   |
| Para                                                                                                    |                                                                                                    |  |                        | ^        |          |   |
| Sr.(a) Usuário(a),                                                                                                    |                                                                                                    |  |                        |          |          |   |
| Houve anuência para o desconto do contrato de averbação 123456 - BANCO DO BRASIL SA no vínculo ME (17000 /                                                                                        |                                                                                                    |  |                        |          |          |   |
| Este é um e-mail automático. Não é necessário respondê-lo.<br>Esta mensagem do Ministério da Economia pode conter informação confidencial ou privilegiada, sendo seu sigilo<br>protegido por lei. |                                                                                                    |  |                        |          |          |   |